# Create a FollowMyHealth account without an email invitation

If you did not receive an invitation from your provider, but want to use the patient portal, you must create an account from the FollowMyHealth sign-in window.

## Before you begin

The user name and password that you create are your FMH Sign In credentials. As a best practice,

use these credentials to sign in to your account. The *FMH Sign In* section is identified by the room.

Alternative sign in options are available after you complete your account registration. If you have a Facebook, Google, Yahoo!<sup>®</sup>, or Microsoft<sup>®</sup> account, you can use the user name and password associated with that account to sign in to the patient portal. This is offered as a convenience to eliminate the need to remember new credentials. Information within FollowMyHealth is never shared, posted, or exchanged with these services.

**Note:** If you forget your sign in information for Facebook, Google, Yahoo!<sup>®</sup>, or Microsoft<sup>®</sup>, you must recover your user name and password from these services, not from FollowMyHealth.

1. Go to www.followmyhealth.com or the URL provided by the health care provider or organization.

The FollowMyHealth sign-in window opens.

| <b>FollowMyHe</b>                                                                                                    | alth                                                                                           |                              |
|----------------------------------------------------------------------------------------------------|------------------------------------------------------------------------------------------------|------------------------------|
| We make it easy to tra<br>doctor, refill your medi<br>FollowMyHealth.<br>Log in below or downly<br>Store or Google Play S                                                                                                    | ck progress, message your<br>cine, and more through<br>oad our mobile app in the App<br>itore. |                              |
| Complexity of the Complexity of the Complexity o | I<br>Password<br>Sign In                                                                       |                              |
|                                                                                                    | Forgot your password?<br>Forgot your username?                                                 |                              |
|                                                                                                    | or, use an alternative                                                                         |                              |
|                                                                                                    |                                                                                                | <u>Help</u>   <u>English</u> |

March 12, 2019 | Allscripts FollowMyHealth<sup>®</sup> v19.1 Universal Health Record Patient Access User Guide Copyright <sup>©</sup> 2019 | Allscripts Healthcare, LLC This page contains Allscripts proprietary information and is not to be duplicated or disclosed to unauthorized persons. Alternative sign in options are available after you complete your account registration. If you have a Facebook, Google, Yahoo!<sup>®</sup>, or Microsoft<sup>®</sup> account, you can use the user name and password associated with that account to sign in to the patient portal. This is offered as a convenience to eliminate the need to remember new credentials. Information within FollowMyHealth is never shared, posted, or exchanged with these services.

**Note:** If you forget your sign in information for Facebook, Google, Yahoo!<sup>®</sup>, or Microsoft<sup>®</sup>, you must recover your user name and password from these services, not from FollowMyHealth.

1. Go to www.followmyhealth.com or the URL provided by the health care provider or organization.

The FollowMyHealth sign-in window opens.

| <b>FollowMyHea</b>                                                                                                    | alth                                                                                      |                |
|----------------------------------------------------------------------------------------------------|-------------------------------------------------------------------------------------------|----------------|
| We make it easy to track<br>doctor, refill your medic<br>FollowMyHealth.<br>Log in below or downloa<br>Store or Google Play St | c progress, message your<br>ine, and more through<br>ad our mobile app in the App<br>ore. |                |
| GETITICN<br>GOOGLE Play                                                                                                    | Eargot your username?                                                                     |                |
|                                                                                                    | or, use an alternative                                                                    |                |
|                                                                                                    |                                                                                           | Help   English |

**Note:** Images, colors, and text might look different, but **Sign In** and **or, use an alternative**, and **I need to sign up** always appear.

Click I need to sign up.
Sign Up and Connect opens.

| Log in below or                                         | download our n                                                                         | nobile app                                                     | in the App                                                                                                    |
|---------------------------------------------------------|----------------------------------------------------------------------------------------|----------------------------------------------------------------|----------------------------------------------------------------------------------------------------|
| Store or Google                                         | e Play Store.                                                                          | give Protein                                                   |                                                                                                    |
|                                                         |                                                                                        |                                                                |                                                                                                    |
|                                                         | Sigr                                                                                   | n Up and (                                                     | Connect                                                                                                    |
| With Follow<br>communicat<br>days a week<br>and connect | MyHealth® you car<br>e with providers in<br>. Once you create y<br>with available prov | n manage yo<br>a secure, onl<br>our account,<br>riders in your | ur health information and<br>ine environment – 24 hours a day / 7<br>you will be prompted to search for<br>area. |
| Notifications Email                                     |                                                                                        |                                                                | Zip Code                                                                                                    |
|                                                         |                                                                                        | ) (i)                                                          |                                                                                                    |
| An email address is                                     | required                                                                               |                                                                | Home Phone Number (optional)                                                                                     |
| First Name                                              |                                                                                        | _                                                              | *                                                                                                    |
| Last Name                                               |                                                                                        | J                                                              | Social Security Number (optional)                                                                                |
| Date of Birth (e.g.                                     | 10/29/1985)                                                                            |                                                                |                                                                                                    |

**3.** Enter the requested information.

## **Notifications Email**

Specify an email address where you can receive notifications regarding your health record. This email address is also used for your user name. The **Create Username** box automatically fills with an email address when you get to the step to create a user name and password.

After you create your account, this same email address is listed under **My Info > Demographics > Contact Information**.

First Name – Enter your first name.

Last Name - Enter your last name.

Date of Birth – Enter your date of birth.

**Zip Code** – Enter your ZIP Code.

#### **Home Phone Number**

Enter your home phone number. Select the country code. Click the country list and select a country code represented by a flag. Country code is optional.

- > +1 Canada
- > +44 United Kingdom
- > +1 United States

Social Security Number – Enter your Social Security number. This is optional.

#### 4. Click Confirm and Continue.

FollowMyHealth Universal Record Terms of Use opens.

| <b>*</b>               | Follow <b>MyHealth</b> °                                                                                                    |           |
|------------------------|----------------------------------------------------------------------------------------------------|-----------|
| We m<br>docto<br>Follo | nake it easy to track progress, message your<br>or, refill your medicine, and more through<br>wMyHealth.                                                                                                    |           |
| Log in<br>Store        | n below or download our mobile app in the App<br>e or Google Play Store.                                                                                                    |           |
|                        |                                                                                                    |           |
|                        | FollowMyHealth Universal Health Record                                                                                                    | ~         |
|                        | Terms of Use                                                                                                    |           |
|                        | Welcome to the FollowMyHealth Universal Health Record. All users of this web site, as well as the FollowMyHealth Universal Health Record and all related products and services (collectively, the "Service"), are subject to the following terms and conditions of use (these "Terms of Use"). Please read these Terms of Use carefully before accessing or using any part of the Service. By accessing or using the Service, you agree that you have read, understand, and agree to be bound by these Terms of Use, as amended from time to time, and agree to be bound by FollowMyHealth Privacy Policy which is hereby incorporated into these Terms of Use if you do not wish to agree to these Terms of Use and/or the FollowMyHealth Privacy Policy, do not access or use any part of the Service. |           |
|                        | 1. Definitions                                                                                                    |           |
|                        | (a) Aggregate Data. Aggregate Data is PHR Data that: (1) has names and other identifiers<br>removed or altered and (2) is grouped so it does not identify or connect to you as an individual. In other<br>words, Aggregate Data is information that does not identify an individual Services user.                                                                                                    |           |
|                        | (b) Authorized Individuals. An Authorized Individual is an individual whom you authorize to<br>access your FollowMyHealth Universal Health Record on your behalf.                                                                                                    | ~         |
|                        | « Back I Accept I Decline                                                                                                    |           |
|                        | Help                                                                                                    | English * |
|                        | Powered by FollowMyHealth®                                                                                                    |           |

5. Read and accept the terms of service .

**Note:** You must accept the terms of service to use the patient portal.

## Sign Up and Connect opens.

| FMH | Create Username (Using your email is recommended) | * | Cannot contain the characters /, ?, #, or \<br>If using your email, must be a valid email<br>address |
|-----|---------------------------------------------------|---|----------------------------------------------------------------------------------------------------|
|     | Create Password                                   | × | Must be at least 8 characters                                                                        |
|     | Password                                          | × | Must contain at least one number                                                                     |
|     | Confirm Password                                  |   | For example: !@#\$%^&*()-                                                                            |
|     |                                                   | × | Passwords must match                                                                                 |

6. Enter your email address if it does not already appear.

**Note:** Alternatively, enter a user name other than an email address.

Español

- 7. Enter and confirm your new password.
- 8. Click Confirm and Continue.

Request Connections to Healthcare Organizations opens.

| equesting a connection inform<br>ollowMyHealth.                       | s your healthcare provider that you w                                              | suld like your medical information to be made available online through                                                                               |
|-----------------------------------------------------------------------|------------------------------------------------------------------------------------|----------------------------------------------------------------------------------------------------|
| f your healthcare provider is a p<br>connections by entering your zip | participant in FollowMyHealth, they will<br>o code, provider, or healthcare organi | display in the search results below. Use the Search Box to locate available zation. (We have started the process for you by entering your zip code.) |
| To use FollowMyHealth without a                                       | adding connections, please click the "S                                            | Skip This Step" button.                                                                                                    |
| Please note that response times                                       | to your connection requests may vary                                               | by organizations or providers.                                                                                                    |
| Search:                                                               | (Zip Code, Organization,                                                           | or Provider)                                                                                                    |
| Search Results                                                        |                                                                                    | My Organizations                                                                                                    |
|                                                                       | Connect                                                                            |                                                                                                    |
| Raleigh, North Carolina 27604                                         |                                                                                    | -                                                                                                    |
|                                                                       |                                                                                    |                                                                                                    |
|                                                                       |                                                                                    |                                                                                                    |
|                                                                       |                                                                                    |                                                                                                    |
|                                                                       |                                                                                    |                                                                                                    |
|                                                                       |                                                                                    |                                                                                                    |

March 12, 2019 | Allscripts FollowMyHealth<sup>®</sup> v19.1 Universal Health Record Patient Access User Guide Copyright <sup>©</sup> 2019 | Allscripts Healthcare, LLC This page contains Allscripts proprietary information and is not to be duplicated or disclosed to unauthorized persons. Click **Skip This Step** to skip connecting to organizations. Verify that you do not want to search for connections and the patient portal **Home** tab opens.

**Search** automatically fills based on the ZIP Code that you used on **Sign Up and Connect**. You can also search by organization or provider.

9. Click **Connect** adjacent to the organization that you want to connect to.

The organization is listed in **My Organizations**.

**Note:** You can add multiple connections.

10. Click Next.

## Sign Request for Access Authorization displays.

**Important:** You must accept a request for access for each organization that you want to connect to.

# 11. Click I Accept.

Your Connection Request is Pending displays.

# Note:

The organization that you want to connect to might require patient identification verification. If the organization requires this verification, **Patient Identification Authorization** opens instead of **Your Connection Request is Pending**.

Continue with the following steps to verify your identification. After the following steps are complete, **Your Connection Request is Pending** opens.

- 1. Click **I Agree** to authorize the organization to verify your identification. After you agree to the authorization, the text under the date is saved as a document and sent to your health record. The document is listed in the **Documents** tab.
- Enter the requested information. Information that you provided on Sign Up and Connect automatically fills this window.
  - > First Name: The first name of the account holder.
  - > Last Name: The last name of the account holder.
  - Middle Name: The middle name of the account holder. Middle Name is optional.
  - > Suffix: The suffix of the account holder. Suffix is optional.
  - > Date of Birth: The date of birth of the account holder.
  - Social Security Number: The Social Security number of the account holder. Social Security Number is optional.
  - > Email: The email address of the account holder. Email is optional.

- Primary Phone: The primary phone number of the account holder. Primary Phone is optional. Select from Home, Mobile, Work, or None. If you select Home or Mobile, the phone number that you added on Create an account automatically fills.
- > Street: The street number of the account holder.
- > **City**: The city of the account holder.
- > County: The county of the account holder.
- > **ZIP Code**: The ZIP Code of the account holder.
- 3. Click OK.

You must answer a series of questions. Click **Next** to open the next question. The last question displays **Finish**.

4. Click Finish.

## 12 Click Continue.

The patient portal opens.

Your health care organizations are notified that you want to receive your health information online. Response times to connection requests vary by organization. Some organizations might require more information before releasing your information. Until the organizations respond to your connection request, your FollowMyHealth account contains only the demographics information that you provided when you created your account.

## **Results of this task**

A new account is created and connected to an organization.

## What to do next

View pending connections at **My Account > Connections**.